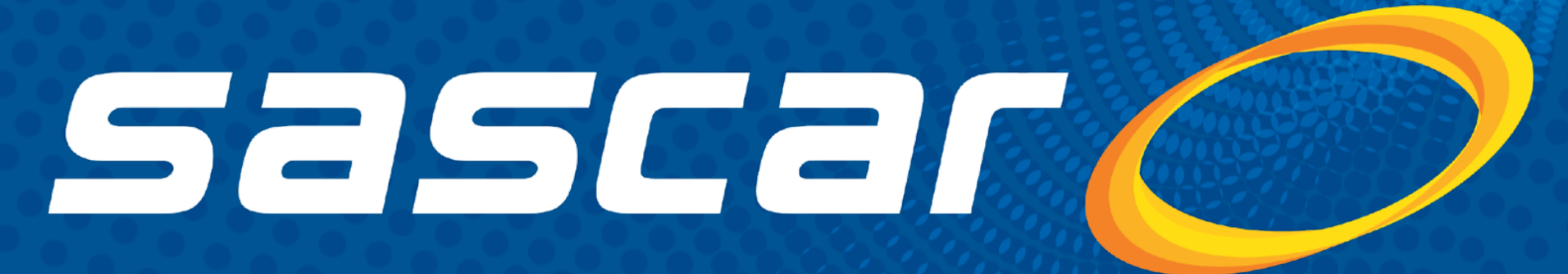

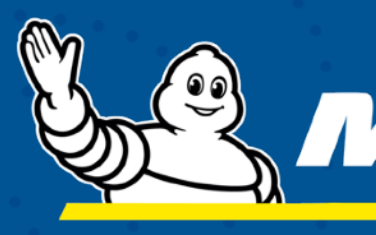

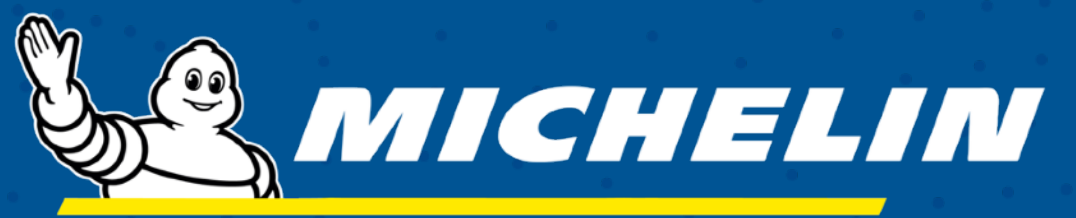

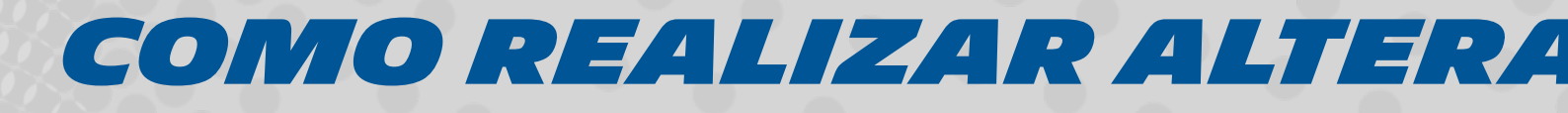

# COMO REALIZAR ALTERAÇÃO DE DADOS CADASTRAIS?

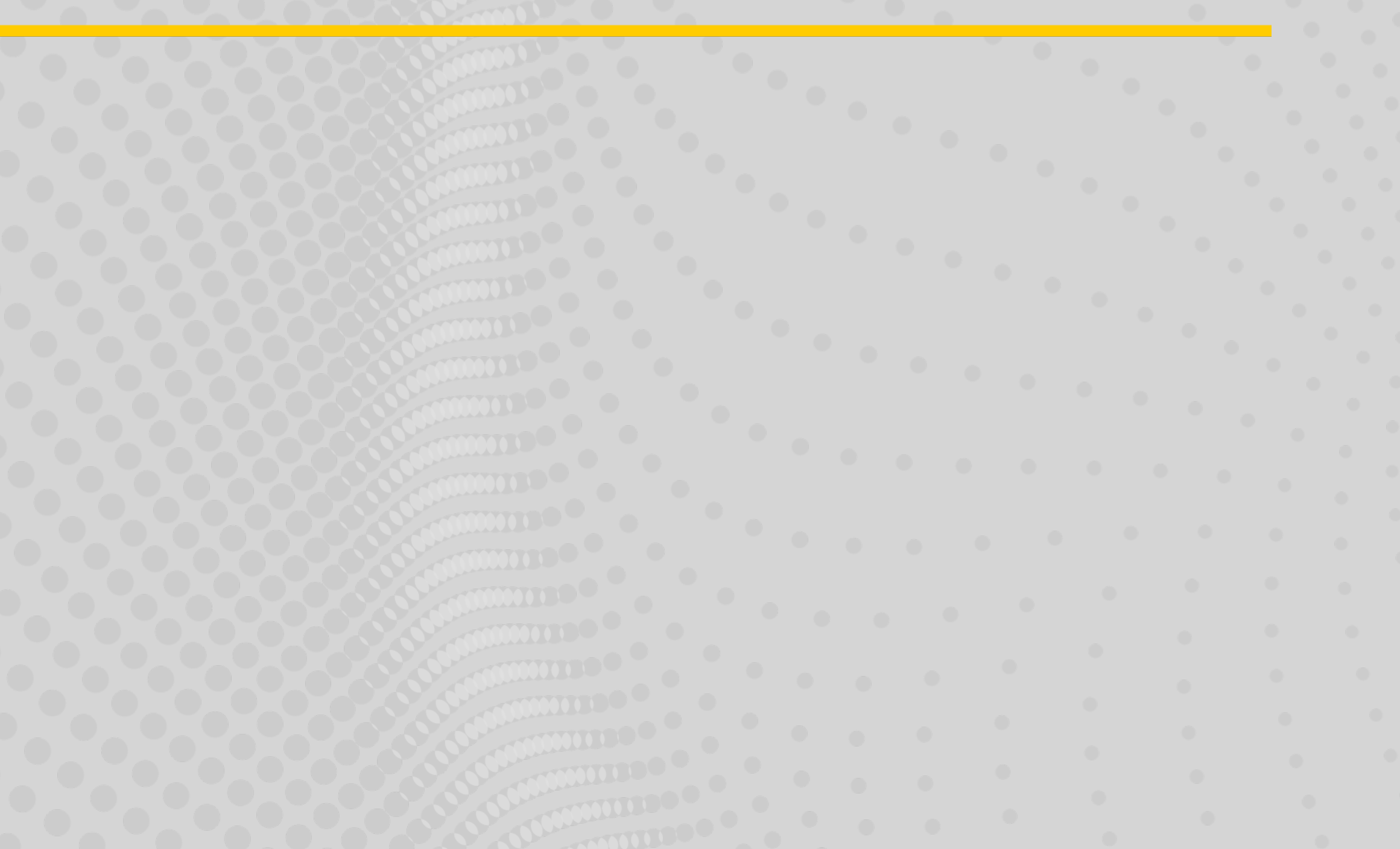

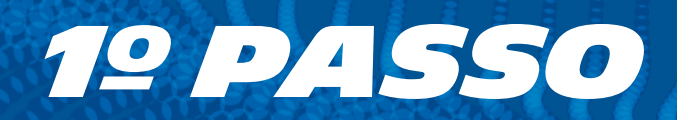

#### Acesse **www.sascar.com.br** e clique na opção Login no canto superior direito da página.

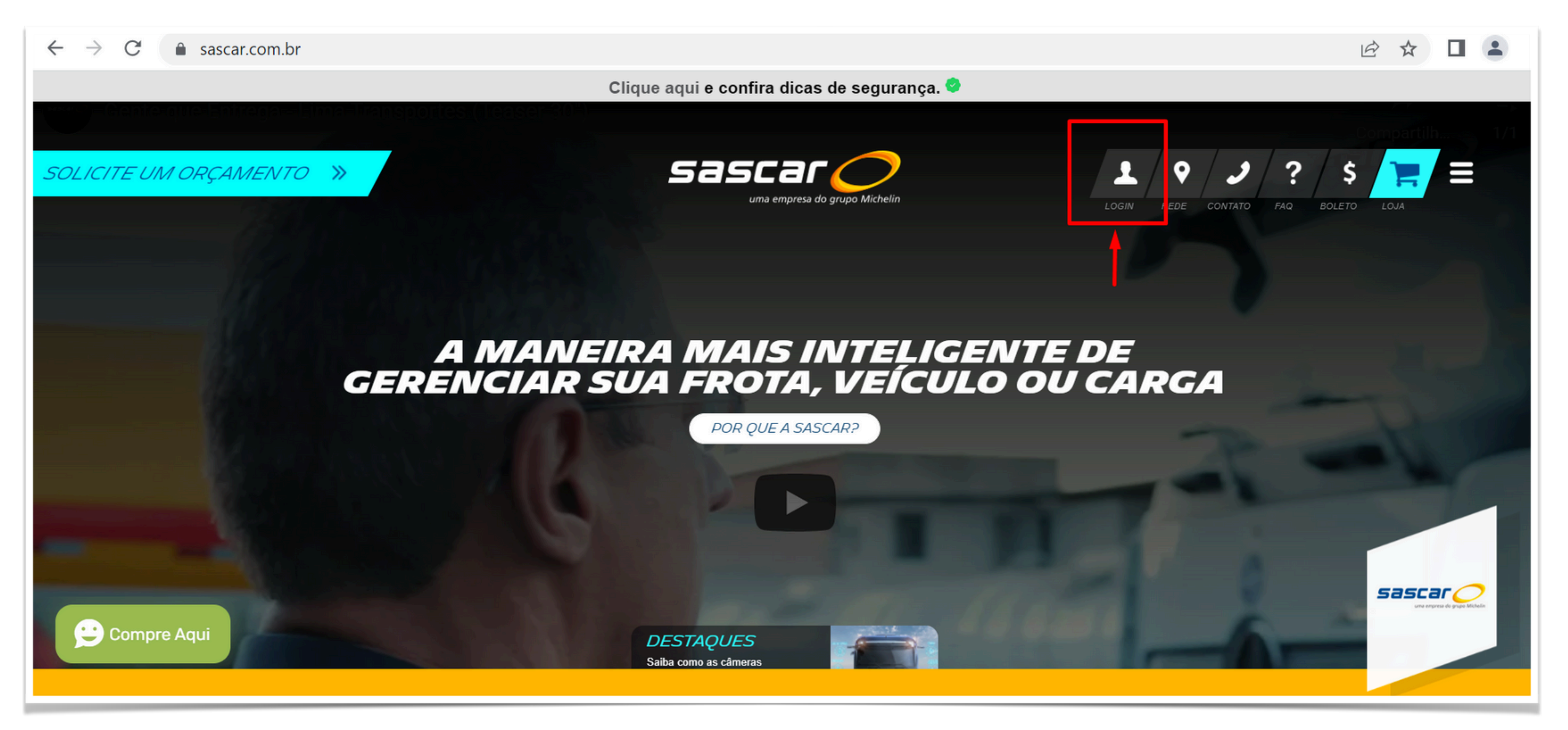

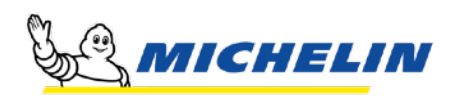

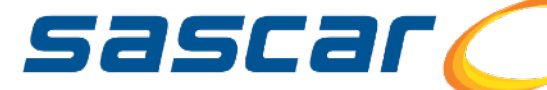

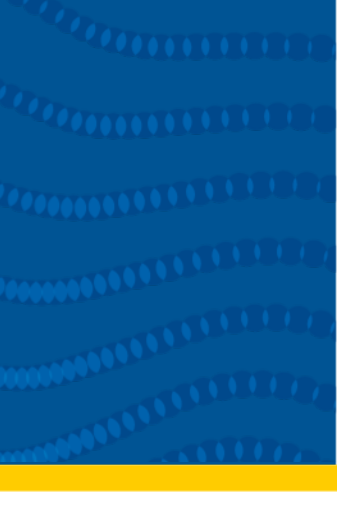

 $\frown$ 

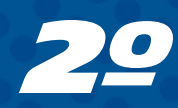

#### Selecione a opção **Portal de Serviços Sascar** no campo Sistemas ou Portais e digite seu usuário principal e sua senha de acesso.

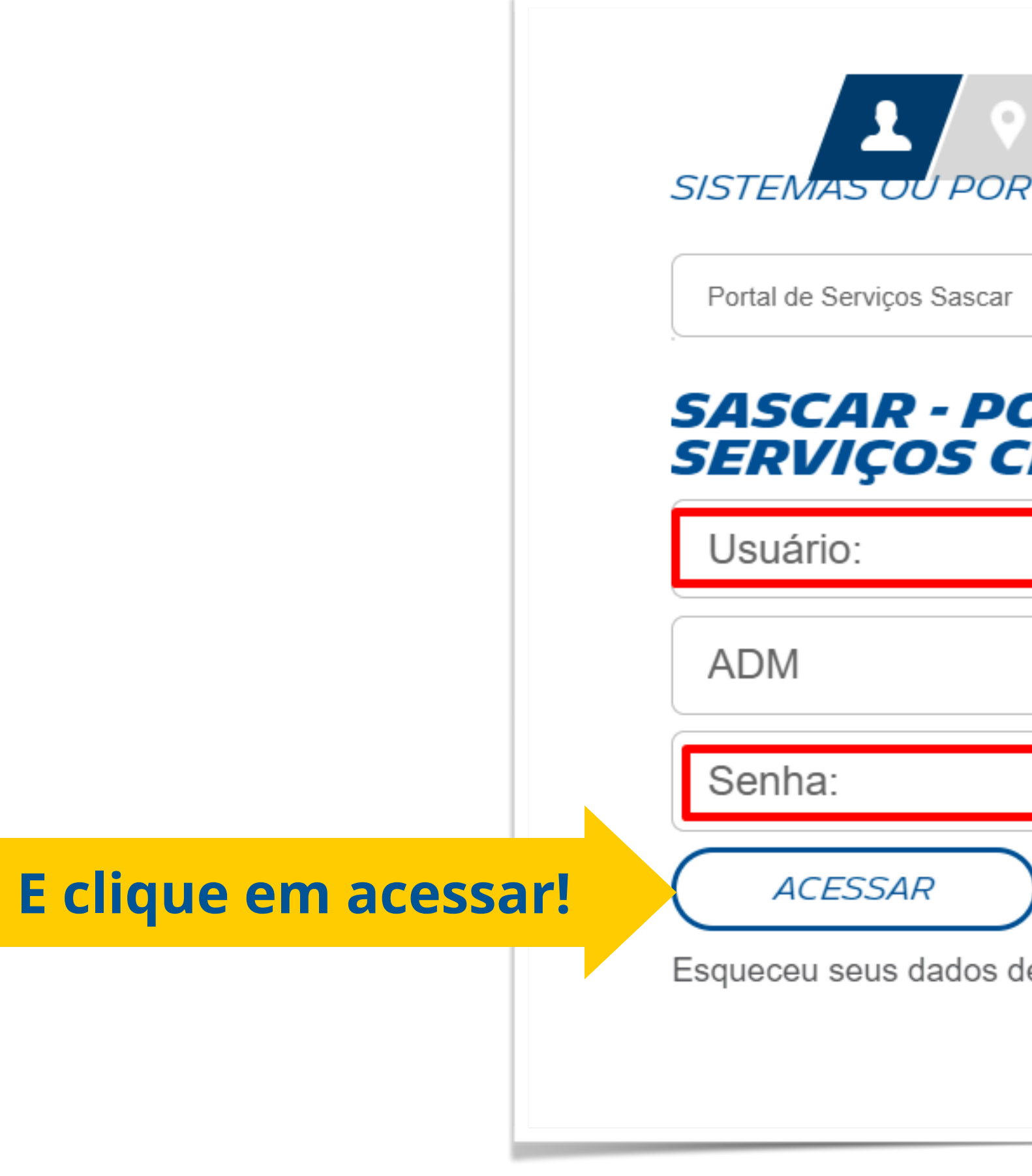

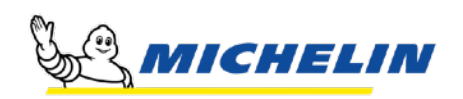

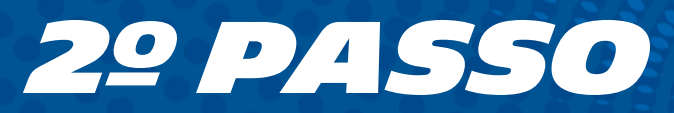

| אראז ?? א<br>RTAIS   |                                                                                                    |
|----------------------|----------------------------------------------------------------------------------------------------|
| r                    | •                                                                                                    |
| ORTAL DE<br>CLIENTES |                                                                                                    |
|                      |                                                                                                    |
|                      |                                                                                                    |
|                      |                                                                                                    |
| )                    |                                                                                                    |
| de acesso?           |                                                                                                    |
|                      | SASCAL CONTRACTOR SASCAL CONTRACTOR SASCAL CONTR |

(2222222222)

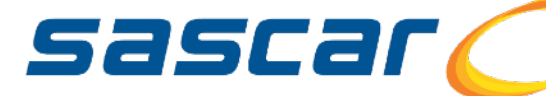

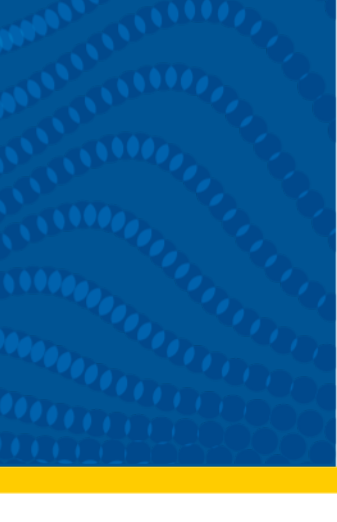

# **39 PASSO** Clique no menu

## **49 PASSO** Clique na opção conta

### **5º PASSO**

Clique na opção Informações do cliente

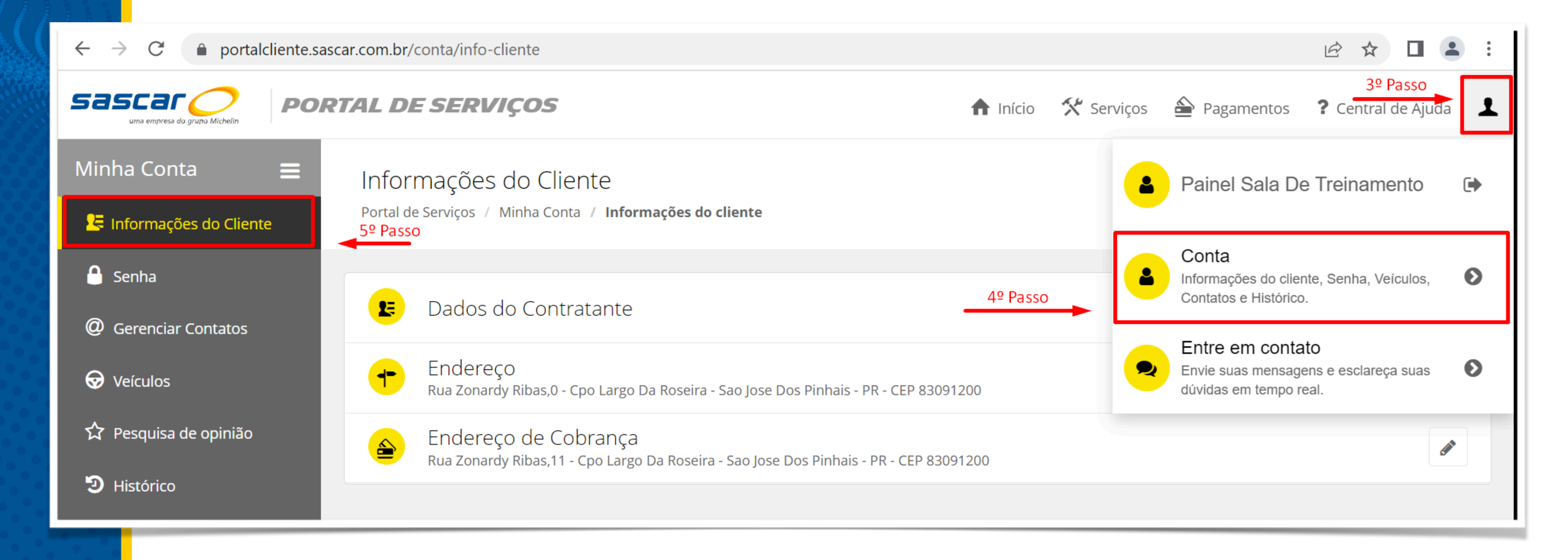

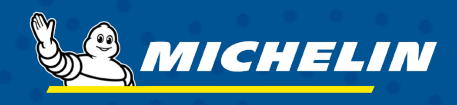

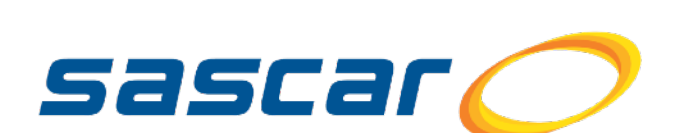

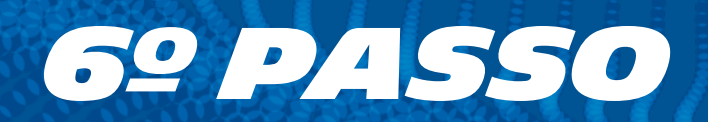

### Altere o endereço ou e-mail de cobrança e clique em Salvar.

| Endereço de Cobrança<br>Rua Zonardy Ribas,11 - Cpo Largo Da Roseira - Sao Jose Dos Pinhais - PR - CEP 83091200 |                       | <b>P</b> |
|----------------------------------------------------------------------------------------------------|-----------------------|----------|
| Mesmas informações do Endereço                                                                                 |                       |          |
| CEP:*                                                                                                    | País:*                |          |
| 83091-200                                                                                                    | BRASIL                | ~        |
| Rua:*                                                                                                    | Estado:*              |          |
| teste                                                                                                    | PARANA                | ~        |
| Numero:*                                                                                                    |                       |          |
| 00                                                                                                    | Cidade:*              |          |
|                                                                                                    | SAO JOSE DOS PINHAIS  | ~        |
| Complemento:                                                                                                   | Bairro:*              |          |
|                                                                                                    | TESTE                 |          |
| Telefone Residencial:*                                                                                         |                       |          |
| (41) 0000-0000                                                                                                 | Email:*               |          |
| Telefone Comercial:                                                                                            | teste@sascar.com.br   |          |
| (41) 0000-0000                                                                                                 | Confirmação de Email: |          |
|                                                                                                    | teste@sascar.com.br   |          |
| Telefone Celular:*                                                                                             |                       |          |
|                                                                                                    |                       |          |
|                                                                                                    | Cancelar Salva        | r        |

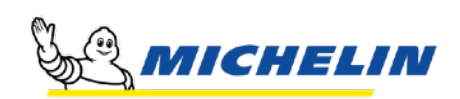

\*Somente estes dados são passíveis de alteração via Portal de Serviços

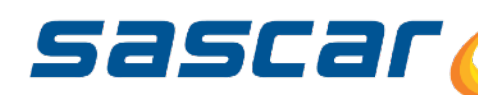

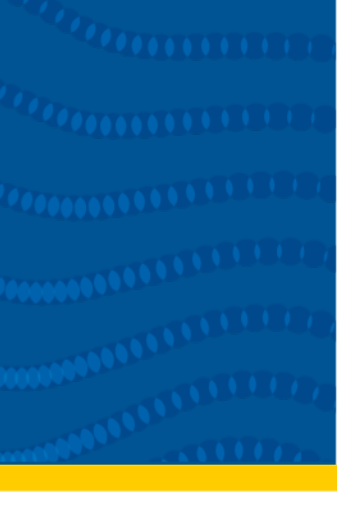

 $\frown$ 

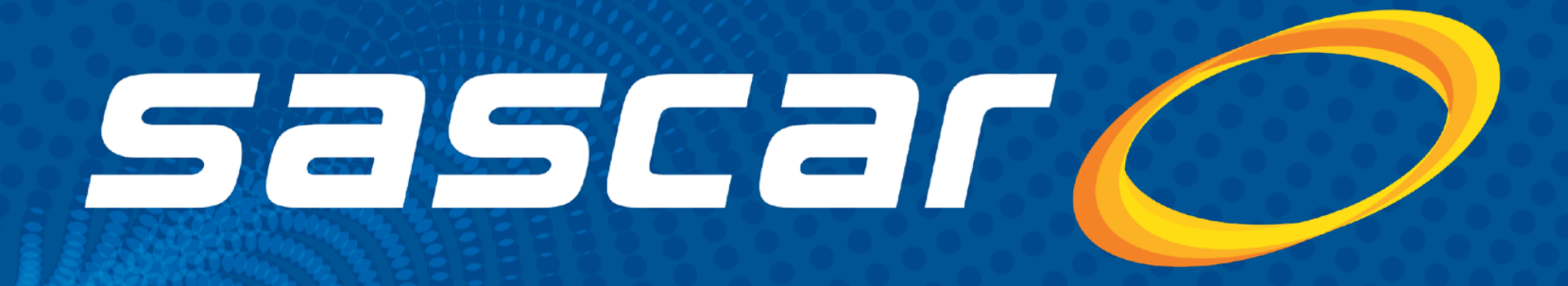

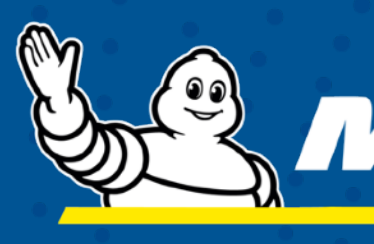

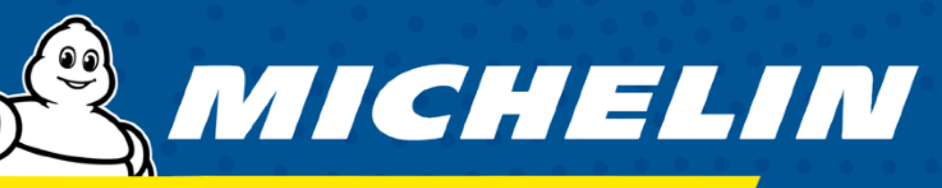

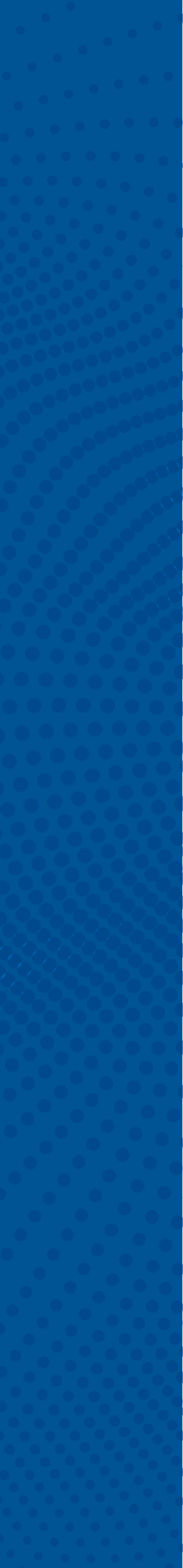